# 承辦單位:藝凡數位科技有限公司

目錄

| 壹   | •  | 進  | 入  | 、方          |     | 统        | •   | • | •• | •    | •    | •   | • • | ••   | •   | •    | •   | •    | ••   | •   | •    | •   | •    | •   | •   | • •  | • • | •    | •    | • | •     | • • | 2      | ) |
|-----|----|----|----|-------------|-----|----------|-----|---|----|------|------|-----|-----|------|-----|------|-----|------|------|-----|------|-----|------|-----|-----|------|-----|------|------|---|-------|-----|--------|---|
|     |    | 登入 |    | •••         | • • | ••       | ••• | • | •• |      | •    |     | •   |      | •   |      | •   |      | •    |     | •    |     | •    | ••  | •   |      |     | •    |      | • |       |     | 2      | ) |
|     |    | 1. |    |             | 進   | 入<br>Jai | 首   | 頁 | (  | v    | vv   | w   | .ty | /ai  | .do | be   | .go | ov.  | tai  | pe  | ei/  | )   | •••  | ••• | ••• | •••• | ••• | •••• | •••• |   | ••••  |     | 2      |   |
| =+* |    | 2. | H  | 1 -         | 頁   | 料        | 確   | 認 |    | •••• | •••• | ••• |     | •••• |     | •••• |     | •••• | •••• | ••• | •••• | ••• | •••• | ••• | ••• | •••• | ••• | •••• | •••• |   | ••••• |     | 2      | 1 |
| 湏   | •  | 曾  | 「貝 | <b>र</b> म् | } l | 品        | •   | • | •• | •    | •    | •   | • • | • •  | •   | •    | •   | •    | ••   | •   | •    | •   | •    | •   | •   | • •  | •   | •    | •    | • | •     | • • | 4      | c |
|     |    | 基本 | 資  | 料.          | • • | ••       |     | • |    | ••   | •    | ••  | •   | ••   | •   | ••   | •   | ••   | •    | ••  | •    | ••  | •    | ••  | •   | • •  | •   | •    |      | • | ••    | ••• | 4      | ŀ |
|     | 二. | 活動 | 刊  | 登.          | • • | ••       | ••• | • | •• |      | •    | ••• | •   |      | •   | ••   | •   | ••   | •    | ••  | •    | ••  | •    | ••  | •   | • •  | •   | •    |      | • | ••    | ••  | L<br>L | ) |
|     | 三. | 場地 | 管  | 理.          | • • | •••      | ••• | • | •• | •••  | •    | ••  | •   | •••  | •   | ••   | •   | ••   | •    | ••• | •    | ••  | •    | ••  | •   | • •  | •   | •    |      | • | ••    | •   | 19     | ) |
|     | 四. | 表報 | 作  | 業.          | • • | •••      | ••• | • | •• | •••  | •    | ••  | •   | ••   | •   | ••   | •   | ••   | •    | ••  | •    | ••  | •    | ••  | •   | • •  | •   | •    |      | • | ••    | •   | 23     | } |
|     | 五. | 畫面 | 呈  | 現.          |     |          |     | • |    |      | •    |     | •   |      |     |      |     |      | •    |     |      |     |      |     |     |      |     | •    |      |   |       |     | 25     | ) |

# 壹. 進入系統

## 一. 登入

 進入首頁( www.tyai.doe.gov.taipei/) 建議使用 Google Chrome 點選首頁右上角"登入",就會進入會員登入畫面 帳號:機關代碼(有提供查詢連結) 密碼:機關電話(不含區碼)

| ::● 首頁 > 會員専正 | ~ <b>℃</b><br>會員登入                                                                         |  |
|---------------|--------------------------------------------------------------------------------------------|--|
|               | 您必需先登入您的會員帳號與密碼,才可以進入本區。          帳號:         請輸入帳號         >>>>>>>>>>>>>>>>>>>>>>>>>>>>>> |  |

2. 資料確認

初次登入要再確認一次密碼之外,也請確實填寫必填欄位資料, "更新/送出" 之後,會跳轉到會員專區,就能正常使用會員功能了

| 管員資料修改   管員資料修改   電局資料修改   電場:   の300G   『小小小  電料   「本科   後期   「本科   「本科   「生   「生   「生   「生   「生   「生   「生   「生   「生   「生   「生   「生   「生   「生   「生   「生   「生   「生   「生   「生   「生   「生   「生   「生   「生   「生   「生   「生   「生   「   「   「   「   「   「   「   「   「   「   「   「   「   「   「   「   「   「   「   「   「   「   「   「   「   「   「   「   「   「   「   「   「   「   「   「   「   「   「   「   「   「   「   「   「   「   「   「   「   「   「   「   「   「   「   「   「   「   「   「   「   「   「   「   「   「   「   「   「   「   「   「   「   「   「   「   「   「   「   「   「   「   「   「   「   「   「   「   「   「   「   「   「   「   「   「   「   「   「   「   「   「   「   「   「   「   「   「   「   「   「   「   「   「   「   「   「   「   「   「   「   「   「   「   「   「   「   「   「   「   「   「   「   「   「   「   「   「   「   「 <p< th=""><th>*密碼確認:<br/>諸再次輸入密碼<br/>*機關代碼:不可修改<br/>379560300G<br/>*電話:<br/>02-27208889-<br/>分機號碼:<br/>0</th></p<>                                                             | *密碼確認:<br>諸再次輸入密碼<br>*機關代碼:不可修改<br>379560300G<br>*電話:<br>02-27208889-<br>分機號碼:<br>0                                                             |
|----------------------------------------------------------------------------------------------------|----------------------------------------------------------------------------------------------------|
| 開位的資料為必填。<br>資料<br>不可修改 *密碼:<br>0300G<br>都<br>都<br>編: 不可修改<br>建築管理工程感<br>L: ・手機:<br>@evonne.com.tw                                                                                                    | ·密碼確認:<br>請再次輸入密碼<br>·機關代碼: 不可修改<br>379560300G<br>·電話:<br>02-27208889-<br>分機號碼:<br>0                                                            |
| 留位的資料為必導。<br>資料 不可修改 *密碼: 0300G 1000G 10 | <ul> <li>密碼確認:</li> <li>請再次輸入密碼</li> <li>機關代碼:不可修改</li> <li>379560300G</li> <li>電話:</li> <li>02-27208889-</li> <li>分機號碼:</li> <li>0</li> </ul>  |
| 不可修改       *密碼:         0300G                                                                                                    | <ul> <li>密碼確認:</li> <li>諸再次輸入密碼</li> <li>機關代碼: 不可修改</li> <li>379560300G</li> <li>電話:</li> <li>02-27208889-</li> <li>分機號碼:</li> <li>0</li> </ul> |
| i0300G                                                                                                    | 請再交輸入密碼<br>機關代碼:不可修改<br>379560300G<br>電話:<br>02-27208889-<br>分機號碼:<br>0                                                                         |
| 資料<br>額: 不可修改<br>違葉管理工程處 L: ・手機: ・ @evonne.com.tw 請給入行動電話 該給人姓名 Z名稱 City Construction Management Office                                                                                                    | 機關代碼:不可修改<br>379560300G<br>電話:<br>02-27208889-<br>分機號碼:<br>0                                                                                    |
| 構: 不可修改<br>建築管理工程處<br>L: ・手機:<br>@evonne.com.tw 請輸入行動電話<br>:<br>駆協人姓名<br>Z名稱<br>City Construction Management Office                                                                                                    | 機關代碼: 不可修改<br>379560300G<br>電話:<br>02-27208889-<br>分機號碼:<br>0                                                                                   |
| i建築管理工程處<br>IL:                                                                                                    | 379560300G<br>*電話:<br>02-27208889-<br>分機號碼:<br>0                                                                                                |
| IL: *手機:<br>@evonne.com.tw 請輸入行動電話<br>:<br>聯絡人姓名<br>Z名稱<br>City Construction Management Office                                                                                                    | 電話:<br>02-27208889-<br>分機號碼:<br>0                                                                                                    |
| @evonne.com.tw 請輸入行動電話<br>:<br>聯絡人姓名<br>Z <b>名稱</b><br>City Construction Management Office                                                                                                    | 02-27208889-<br>分機號碼:<br>0                                                                                                    |
| 聯絡人姓名<br><b>Z名稱</b><br>City Construction Management Office                                                                                                    | 分機號碼:<br>0                                                                                                    |
| 聯絡人姓名<br><b>Z名稱</b><br>City Construction Management Office                                                                                                    | 0                                                                                                    |
| 文名稱<br>City Construction Management Office                                                                                                    |                                                                                                    |
| City Construction Management Office                                                                                                    |                                                                                                    |
|                                                                                                    |                                                                                                    |
| <i>虎</i> 機關地址                                                                                                    |                                                                                                    |
| 臺北市市府路1號2樓南區                                                                                                    |                                                                                                    |
| ~~~~~~~~~~~~~~~~~~~~~~~~~~~~~~~~~~~~~~                                                                                                    |                                                                                                    |
| 會員專區                                                                                                    |                                                                                                    |
|                                                                                                    |                                                                                                    |
| 条统讯息                                                                                                    |                                                                                                    |
| 員資料修改成功!!                                                                                                    |                                                                                                    |
| 統過10秒後會自動跳至下頁,您亦可點還[這裡],即可立刻跳至下頁。                                                                                                    |                                                                                                    |
|                                                                                                    |                                                                                                    |
|                                                                                                    |                                                                                                    |
|                                                                                                    |                                                                                                    |
| 貢 > 會員專匹                                                                                                    |                                                                                                    |
| 頁 > 會員專匹                                                                                                    |                                                                                                    |
| 頁> 會員華區                                                                                                    |                                                                                                    |
| 頁> 會員華區<br>會員專區                                                                                                    |                                                                                                    |
| (頁 > 會員專區 ● 重員專區 基本資料 活動刊登 場地管理 易                                                                                                    | 長報作業                                                                                                    |

# 貳. 會員專區

# 一. 基本資料

| ** <b>111</b> 首頁 > 會員專區 |      | 會員   | <b>分</b><br>[專區 |      |  |
|-------------------------|------|------|-----------------|------|--|
|                         | 基本資料 | 活動刊登 | 場地管理            | 表報作業 |  |

可修改會員資料(除備註不可修改的欄位以外)

|                                  | 會員資料修改       |              |
|----------------------------------|--------------|--------------|
| 「*」欄位的資料為必填。<br>帳號資料             |              |              |
| 帳號: 不可修改                         | *密碼:         | *密碼確認:       |
| 379560300G                       |              | 請再次輸入密碼      |
| 帳號資料<br>機關名稱:不可修改                |              | "機關代碼: 不可修改  |
| 臺北市建築管理工程處                       |              | 379560300G   |
| E-MAIL :                         | *手機:         | *電話:         |
| pm02@evonne.com.tw               | 請輸入行動電話      | 02-27208889- |
| #給人:                             |              | 分機號碼:        |
| 請輸入聯絡人姓名                         |              | 0            |
| 繼關英文名稱                           |              |              |
| Taipei City Construction Managem | ent Office   |              |
| 即速區號                             | 機關地址         |              |
| 11008                            | 臺北市市府路1號2樓南區 |              |
| 11008                            | 臺北市市府路1號2樓南區 |              |

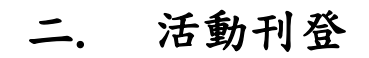

| :: <b>: (1)</b> 首員 > 會員專區 |      | 會員   | 專區   |      |  |
|---------------------------|------|------|------|------|--|
|                           | 基本資料 | 活動刊登 | 場地管理 | 表報作業 |  |

1. 進入到活動列表,點選"新增"按鈕

| ∷ 👚 首頁 > 會員專區 > 活動刊登 | ·<br>论<br>活動列表   |
|----------------------|------------------|
| 請驗入願證字               | 授导               |
|                      | 目前暫無資料!<br>Sorry |
|                      |                  |

- 2. 新增活動頁面
  分為三部分:活動基本資料、場次資料、網站資料
  (1)活動基本資料
  需要填寫的資料
  標題:活動標題
  - 副標題:活動標題下的小字
  - 刊登期間:選擇要刊登在網站上的期間
  - 報名期間:選擇報名期間
  - 內容:可自由填寫,例如活動內容
  - 主辦單位:主要辦活動的單位
  - 承辦人員:活動承辦人員
  - 聯絡資訊:活動承辦人員的聯絡資訊
  - 場次數量:最少選擇1場,至多到10場
  - 是否限本校學生

|                                        | 3                        | We have a second second |                    |
|----------------------------------------|--------------------------|----------------------------------------------------------------------------------------------------|--------------------|
|                                        | 新增                       | 自活動                                                                                                    |                    |
|                                        | (#                       | 新增)                                                                                                    |                    |
|                                        |                          |                                                                                                    |                    |
| 「*,欄位的饕判為心道。                           |                          |                                                                                                    |                    |
| 基本資料                                   |                          |                                                                                                    |                    |
| 標題*字數上限為20                             |                          | 副標題                                                                                                    |                    |
| test12                                 |                          | test                                                                                                    |                    |
| 刊登期間•                                  |                          | 報名期間*                                                                                                    |                    |
| 2019-09-03 3                           | 1 2020-09-03             | 2019-09-03 19:46                                                                                                    | 到 2019-09-21 00:00 |
| 內容                                     |                          |                                                                                                    |                    |
| ◎原始碼 ◎ ▲ ♥ ♥ ♥                         |                          | 월 ★ ≁ <mark>Q 법 뿌</mark> !                                                                                                    | ▝▖▆ᢦᢀ▖▖▖▖▅₡        |
| BIUSX, x <sup>2</sup> & I <sub>x</sub> | .= :=   = ≈   ?? 🐰 🖹 ± ± | ≣ [4] 1+ 話-  ◎ 👳                                                                                                    |                    |
| 様式・標準・字型                               | · · · · A· Ø· X 3        | ?                                                                                                    |                    |
| test                                   |                          |                                                                                                    |                    |
| DOGV D                                 | 744174                   |                                                                                                    |                    |
|                                        | 承辦人員*                    |                                                                                                    | 聯                  |
| 主辦單位                                   |                          |                                                                                                    |                    |
| 主辦單位*<br>test                          | test                     |                                                                                                    | 926170500          |

#### 編輯內容區

內容

|   |      | 謪 | 60 3           | A t              | ) Xp | 0              | 9 0  | ) [] | •   | 3            | ß   | 66  | Ì | *  | *  | Q,  | eta | Ŧ  | ¶£ + | - | ¥ | ۲ |   |   | -  |     | Ø |  |
|---|------|---|----------------|------------------|------|----------------|------|------|-----|--------------|-----|-----|---|----|----|-----|-----|----|------|---|---|---|---|---|----|-----|---|--|
|   | BI   | U | <del>s</del> × | , x <sup>2</sup> | 4    | I <sub>x</sub> | = :: |      | -1£ | 99 B         | Ē   | ź ś |   | ۰ſ | ٩ı | 鬋 - |     | 82 |      |   | 0 |   | = | • | Ĵ, | = © |   |  |
|   | 樣式   | • | 標              | 隼                | •    | 字型             | •    |      | •   | <u>A</u> - 🖸 | - 2 | ෝ   | ? |    |    |     |     |    |      |   |   |   |   |   |    |     |   |  |
| ſ | test |   |                |                  |      |                |      |      |     |              |     |     |   |    |    |     |     |    |      |   |   |   |   |   |    |     |   |  |
|   | test |   |                |                  |      |                |      |      |     |              |     |     |   |    |    |     |     |    |      |   |   |   |   |   |    |     |   |  |
|   |      |   |                |                  |      |                |      |      |     |              |     |     |   |    |    |     |     |    |      |   |   |   |   |   |    |     |   |  |
|   |      |   |                |                  |      |                |      |      |     |              |     |     |   |    |    |     |     |    |      |   |   |   |   |   |    |     |   |  |
|   |      |   |                |                  |      |                |      |      |     |              |     |     |   |    |    |     |     |    |      |   |   |   |   |   |    |     |   |  |
| ŀ |      |   |                |                  |      |                |      |      |     |              |     |     |   |    |    |     |     |    |      |   |   |   |   |   |    |     |   |  |
|   | body | р |                |                  |      |                |      |      |     |              |     |     |   |    |    |     |     |    |      |   |   |   |   |   |    |     |   |  |

| 圖示               | 說明                                                                            |
|------------------|-------------------------------------------------------------------------------|
| Source<br>原始碼    | 按此鍵可將內容切換成 HTML 語法,了解 HTML 語法者可切換修改。                                          |
| □ 開新檔案           | 按此鍵會開啟空白新檔案,原本所有內容將全部清除。                                                      |
| @ 預覽             | 按此鍵可預覽編輯完成的內容。                                                                |
| ■ 樣版             | 提供表格樣版供排版,節省您自製表格的時間。                                                         |
| * 剪下             | 可將選取的內容剪下。                                                                    |
| 后複製              | 可將選取的內容複製起來。                                                                  |
| □ 貼上             | 可將剪下或複製的內容貼上。                                                                 |
| 🔓 貼為純文字格式        | 複製的內容可能有圖片、表格或是文字樣式,按此貼上只會貼上<br>純文字。                                          |
| ଢ 自 Word 貼上      | 若從 Word 複製來的內容,請按此按鈕貼上,便會跳出清除 Word<br>格式視窗,強烈建議您清除 word 樣式,以免發生與編輯器衝突<br>之問題。 |
| ● 列印             | 按此鍵可列印本頁。                                                                     |
| ▲ 復原             | 按此鍵可復原前一步驟。                                                                   |
| 重複               | 按此鍵可返回復原的步驟。                                                                  |
| Q 尋找             | 按此鍵可搜尋內容中相關文字。                                                                |
| bà 取代            | 可利用此功能將內容中所有關鍵字一次尋找取代為正確內容,<br>例:內容中所有的【我們】改成【你們】。                            |
| ₩ 全選             | 按此鍵可全選。                                                                       |
| B <sub>粗</sub> 體 | 選取文字,按此鍵可將文字加粗。                                                               |
| 1 斜體             | 選取文字,按此鍵可將文字變斜體。                                                              |
| ■底線              | 選取文字,按此鍵可將文字加底線。                                                              |
| 5 删除線            | 選取文字,按此鍵可將文字加刪除線。                                                             |

臺北市政府青少年發展處

青少年休閒育樂活動網\_新增活動操作手冊

| ▶ 下標              | 選取文字,按此鍵可將文字縮小靠下。                      |
|-------------------|----------------------------------------|
| × <sup>■</sup> 上標 | 選取文字,按此鍵可將文字縮小靠上。                      |
| 輩 插入/移除編號清        | 可將文字內容依數字編號列出清單,亦可將編號移除。               |
| 甲                 |                                        |
| ■ 插入/移除項目清單       | 可將文字內容依項目標點列出清單,亦可將標點移除。               |
| <b>减少缩排</b>       | 選取整段文字,可往前減少縮排。                        |
| # 增加縮排            | 選取整段文字,可往後增加縮排。                        |
| <b>三</b> 靠左對齊     | 選取整段文字,可將選取文字靠左對齊。                     |
| ■置中               | 選取整段文字,可將選取文字置中對齊。                     |
| <b>三</b> 靠右對齊     | 選取整段文字,可將選取文字靠右對齊。                     |
| ■ 左右對齊            | 選取整段文字,可將選取文字左右對齊(適用於英文,中文無法<br>左右對恋)。 |
| ● 插入/编輯超連結        | 選取文字或圖片,按此按鈕可將其加上連結。                   |
| 移除超連結             | 選取連結物件,按此鍵移除其連結設定。                     |
| ▶ 插入/编輯錨點         | 在本頁特定位置插入錨點,並設定連結跳至錨點處。                |
| ※ 編輯器最大化          | 點選可展開編輯器至全視窗,增加可視範圍,編輯完成後再點一下即可回到原頁面。  |
| ₩ 振入/护船影像         | 可在網頁中插入圖片影像。                           |
| 個八/細料別係           | 可在網頁中插入 Flash 動畫。                      |
| ■ 插入/ 编辑 Flash    | 善用表格編排網站圖文,可以讓網頁內容更加整齊有條理。             |
| 一 插入, 水 平均        | 可插入水平線。                                |
| ● 插入 未 恃 な 時      | 使用表情符號,可以讓您的內容更活潑生動喔                   |
| Ω 插入 结硅 符號        | 提供特殊符號表,讓您直接點選。                        |
| ■ 插入分百符號          | 可插入分頁符號。                               |
| ⑤ 插入/編輯 Iframe    | 可在網頁中插入 Iframe 動畫。                     |
| ■ 插入/绘韶 voutubo   | 可在網頁中插入 Youtube 影片。                    |
| 影片                |                                        |
| ▲·<br>文字顏色        | 可選取段落文字,設定文字顏色。                        |
| ▲→背景顏色            | 可選取段落文字,設定背景顏色。                        |
| Styles - 16 E     | 可選取文字,設定文字格式,通常用在標題。                   |
| Normal · 大小       | 可選取文字,設定文字大小。                          |

插入/編輯影像:

點擊「插入/編輯影像」

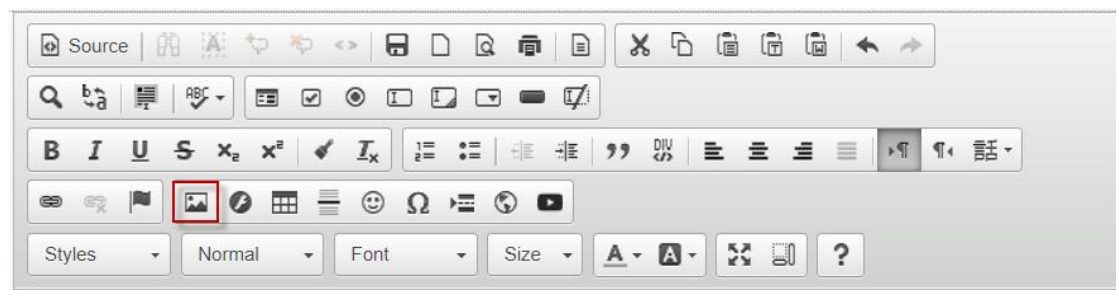

在「上傳」的標籤,上傳影像,若已上傳則免步驟。

| Image Properties                      | × |
|---------------------------------------|---|
| Image Info Upload                     |   |
| Send it to the Server<br>器理描案 主選擇任何描案 |   |
| 医神道条 不进挥江问储条<br>Send it to the Server |   |
| OK Cancel                             |   |

影像上傳完成後,會自動跳到影像資訊。

| Image Properties                           | × |
|--------------------------------------------|---|
| Image Info Upload                          |   |
| URL<br>/archive/images/%E5%! Browse Server |   |
| Alternative Text<br>圖片說明                   |   |
| Width Height 100%                          |   |
| Alignment                                  |   |
| ● None ○ Left ○ Center ○ Right             |   |
| Captioned image                            |   |
| OK Cancel                                  |   |

可在寬度/高度設定需要之值。(為配合 RWD 版面,建議寬度:100%、長度:空白)

(2) 場次資料

選擇需要的場次數量(至少為1)

- 場次名稱
- 狀態:選擇停用則民眾無法看到此場次資訊
- 活動日期:設定日期區間
- 時間:設定時間
- 週期:可自由選擇四種類型
  - 每天:活動日期範圍內的每天
  - 周一至周五:活動日期範圍內的周一至周五
  - 自訂:活動日期範圍內自由選擇星期幾
  - 指定:指定特殊日期,可多個(請依 yyyy-mm-dd 格式輸入,並以, 隔)
- 名額:若設0則不限
- 備取:若設0則無
- 費用(NT):若設0則顯示免費
- 使用場地:可選擇場地管理內自訂分類(見p.)、青發處或是自訂
  - 自訂分類、青發處:可下拉選擇場地
  - 自訂:可手動輸入

| 開心玩音樂                                                                                       |              |                       |                                        | ● 殿用 ── 停用                                                                                                    |
|---------------------------------------------------------------------------------------------|--------------|-----------------------|----------------------------------------|----------------------------------------------------------------------------------------------------|
| 活動日期◆                                                                                       |              |                       |                                        | 週期*                                                                                                    |
| 2019-09-03                                                                                  | 剄            | 2019-0                | 9-27                                   | 🔵 每天 🔘 週一至五 💿 自訂 🔵 指定                                                                                                    |
| 時間                                                                                          |              |                       |                                        | □ 星期一 🔽 星期二 🛛 星期三 🗌 星期四                                                                                                    |
| 12:00                                                                                       | 到            | 16:00                 |                                        | 星期五 星期六 星期日                                                                                                    |
| 名額                                                                                          |              |                       | 備取                                     | 費用(NT)                                                                                                    |
| 0                                                                                           |              |                       | 0                                      | 0                                                                                                    |
| 若設0則不限                                                                                      |              |                       |                                        |                                                                                                    |
| 使用場館*                                                                                       |              |                       | 場地•                                    |                                                                                                    |
|                                                                                             |              |                       |                                        |                                                                                                    |
| 青發處                                                                                         |              | •                     | Live Band體驗                            | 中心(8樓)                                                                                                    |
| 青發處                                                                                         |              | *                     | Live Band體驗                            | 中心(8樓)                                                                                                    |
| 青發處<br>場次名稱2•                                                                               |              | T                     | Live Band體驗                            | 中心(8樓)<br>狀態                                                                                                    |
| 青發處<br>場次名稱2⁺<br>test2                                                                      |              | T                     | Live Band體驗                            | 中心(8樓)<br>狀態<br>● 取用 ○ 停用                                                                                                    |
| 唐發處<br>場次名稱2*<br>test2<br>活動日期*                                                             |              | •                     | Live Band體驗                            | 中心(8樓)                                                                                                    |
| 唐發慮<br>場次名稱2・<br>test2<br>活動日期・<br>2019-09-03                                               | 到            | 2019-1                | Live Band禮驗<br>0-10                    | 中心(8樓)                                                                                                    |
| 唐發處<br>場次名稱2*<br>test2<br>活動日期*<br>2019-09-03<br>時間                                         | 到            | 2019-1                | Live Band證驗<br>0-10                    | <ul> <li>中心(8壊)</li> <li></li></ul>                                                                                                    |
| 唐發慮<br>場次名稱2・<br>test2<br>活動日期・<br>2019-09-03<br>時間<br>08:00                                | 到            | ×<br>2019-1<br>10:00  | Live Band證驗<br>0-10                    | <ul> <li>中心(8樓)</li> <li>狀態         <ul> <li>取用 ○ 停用<br/>週期•</li> <li>每天 ● 週一至五 ○ 自訂 ○ 指定</li> <li>星期一 ▼ 星期二 ▼ 星期三 ▼ 星期四</li> <li>▼ 星期五 ○ 星期六 ○ 星期日</li> </ul> </li> </ul>                                                     |
| 青發處<br>場次名稱2*<br>test2<br>活動日期*<br>2019-09-03<br>時間<br>08:00<br>名額                          | 到到           | v<br>2019-14<br>10:00 | Live Band證驗<br>0-10<br>備取              | <ul> <li>中心(8樓)</li> <li></li></ul>                                                                                                    |
| 青發慮<br>場次名稱2・<br>test2<br>活動日期・<br>2019-09-03<br>時間<br>08:00<br>名額                          | 到            | v<br>2019-1<br>10:00  | Live Band證驗<br>0-10<br>備取<br>10        | <ul> <li>中心(8壊)</li> <li>一 飲用 ○ 停用<br/>週期・</li> <li>○ 每天 ○ 週一至五 ○ 自訂 ○ 指定</li> <li>○ 星期一 ▼ 星期二 ▼ 星期三 ▼ 星期四</li> <li>○ 星期五 ○ 星期六 ○ 星期日</li> </ul>                                                                               |
| 青發處<br>場次名稱2*<br>test2<br>活動日期*<br>2019-09-03<br>時間<br>08:00<br>名額<br>20<br>差較0則不限          | <b>ච</b>     | v<br>2019-11<br>10:00 | Live Band證驗<br>0-10<br>備取<br>10        | <ul> <li>中心(8壊)</li> <li>一 飲用 ○ 停用<br/>週期・</li> <li>○ 每天 ○ 週一至五 ○ 自訂 ○ 指定</li> <li>○ 每天 ○ 週一至五 ○ 自訂 ○ 指定</li> <li>○ 星期一 ▼ 星期二 ▼ 星期三 ▼ 星期四</li> <li>○ 星期五 ○ 星期六 ○ 星期日</li> <li>費用(NT)</li> <li>20</li> <li>芝お0回眼雨 金書</li> </ul> |
| 青發處<br>場次名稱2*<br>test2<br>活動日期*<br>2019-09-03<br>時間<br>08:00<br>名額<br>20<br>若設0則不限<br>使用場館* | <u></u><br>펫 | v<br>2019-11<br>10:00 | Live Band證驗<br>0-10<br>備取<br>10<br>自訂・ | <ul> <li>中心(8壊)</li> <li>一 飲用 ○ 停用<br/>週期・</li> <li>○ 飯用 ○ 停用<br/>週期・</li> <li>○ 每天 ○ 週一至五 ○ 自訂 ○ 指定</li> <li>○ 星期一 ▼ 星期二 ▼ 星期三 ▼ 星期四</li> <li>○ 星期五 ○ 星期六 ○ 星期日</li> <li>★ 星期日</li> <li>★ 星期日</li> </ul>                      |

(3) 網站資料

為了符合無障礙規定,右側連結說明一定要填寫!

- 網路連結
  - 活動網址:可放上有撰寫活動內容的網址 連結說明:活動網址:例如 音樂賞析活動內容
  - 報名網址:可放上提供報名資訊填寫的網址
     連結說明:報名網址:例如 音樂賞析活動報名表單
  - 其他:可放上其他補充說明的網址 連結說明:其他:例如 音樂賞析場地交通規則
- 附件
  - 活動計畫一定上傳要 PDF 檔
  - 報名表一定要上傳 ODT 檔

對象、類別、地圖皆可複選,是會分別連結到首頁下方活動搜尋的部分,例如設 定在大同區的活動,地圖點選大同區就會顯示同為設定在此區的活動。

- 對象:看活動要開放給哪些對象參加
  - 小學、國中、高中職、大專院校、親子等5種
- 類別:有6種類別提供選擇,例如志工活動,就可選擇服務公益類
  - 休閒活動類
  - 技能研習類
  - 知性藝文類
  - 體育活動類
  - 服務公益類
  - 其他
- 地圖

■ 台北市所有行政區(12區)

| 網路連結                                                                                                    |          |                         |
|----------------------------------------------------------------------------------------------------|----------|-------------------------|
| 活動網址                                                                                                    |          | 連結說明:活動網址               |
| 請輸入包含http:// 的完整網址                                                                                                    |          | 請輸入連結說明                 |
| 報名網址                                                                                                    |          | 連結說明:報名網址               |
| 請輸入包含http://的完整網址                                                                                                    |          | 請輸入連結說明                 |
| 其他                                                                                                    |          | 連結說明:其他                 |
| 請輸入包含http:// 的完整網址                                                                                                    |          | 請輸入連結說明                 |
| 附件                                                                                                    |          |                         |
| 活動計畫,PDF:                                                                                                    | 報名表.ODT: |                         |
| <b>邏擇檔案</b> 未選擇任何檔案                                                                                                    | 選擇檔案 未選擇 | 任何檔案                    |
| 對象         小學       ♥ 國中       高中職       大專院校       親子         類別         休閒活動類       ♥ 技能研習類       知性藝文類       體育活         地圖         北投區       士林區       ♥ 大同區       中山區       松山區         信義區       南港區       文山區 | 動類 服務公益類 | ■ _ 其他<br>■ ■ 申正區 _ 大安區 |

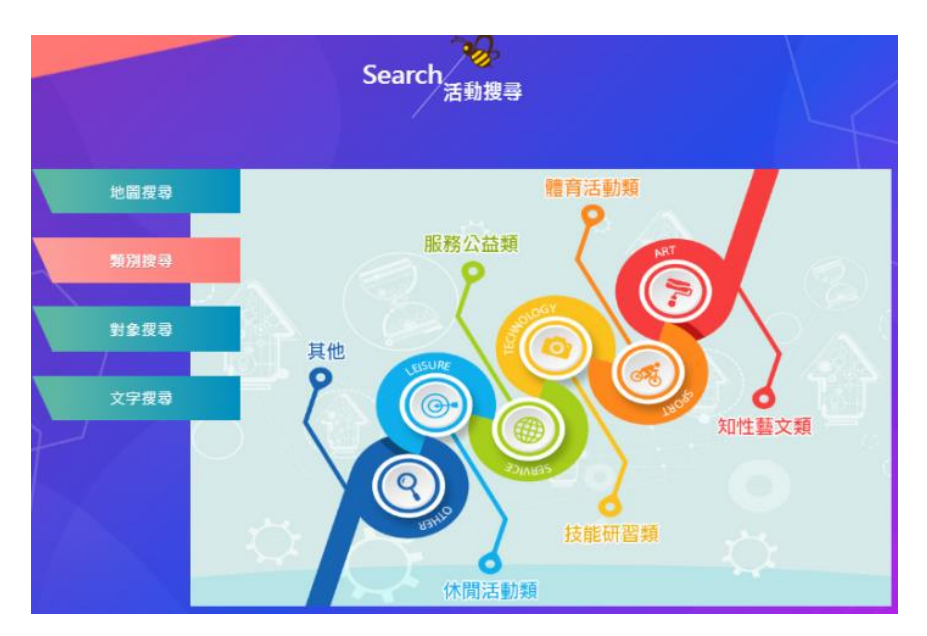

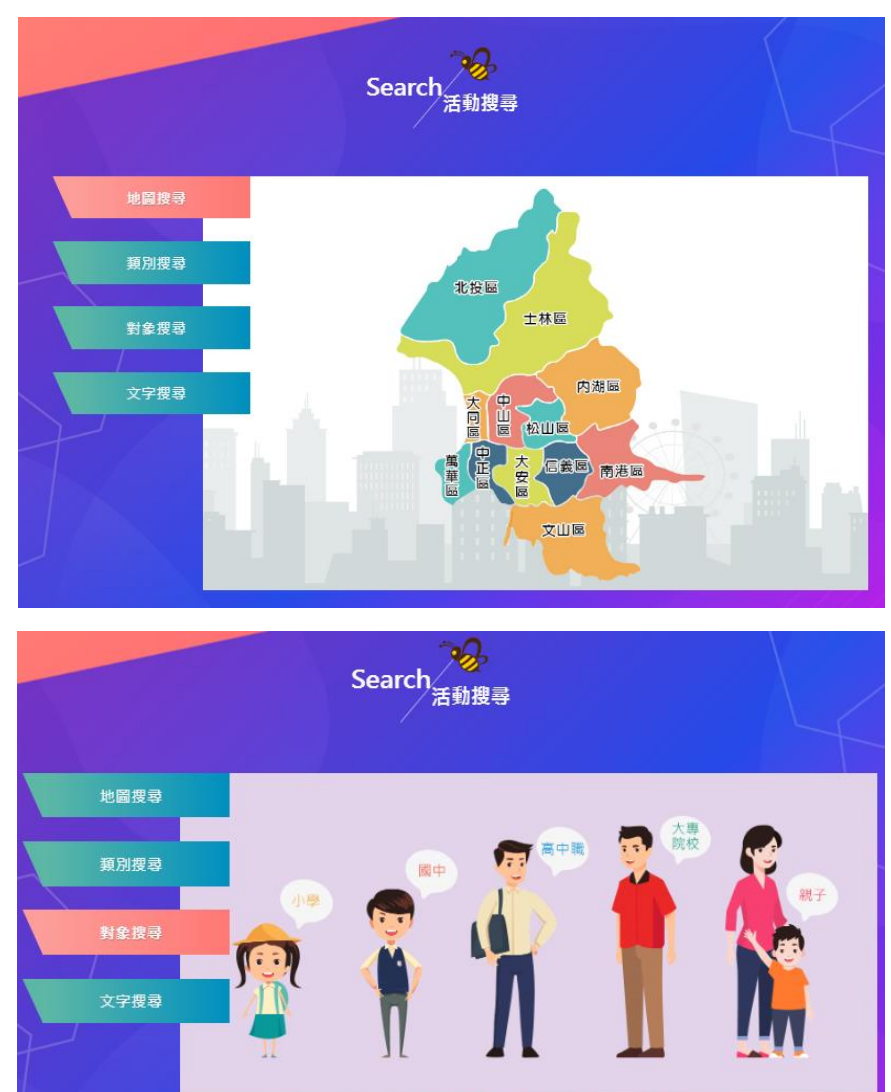

(4)代表圖有兩種做法,除了系統提供的12張代表圖外,也能自訂上傳圖片

● 有提供 12 張代表圖片供選擇

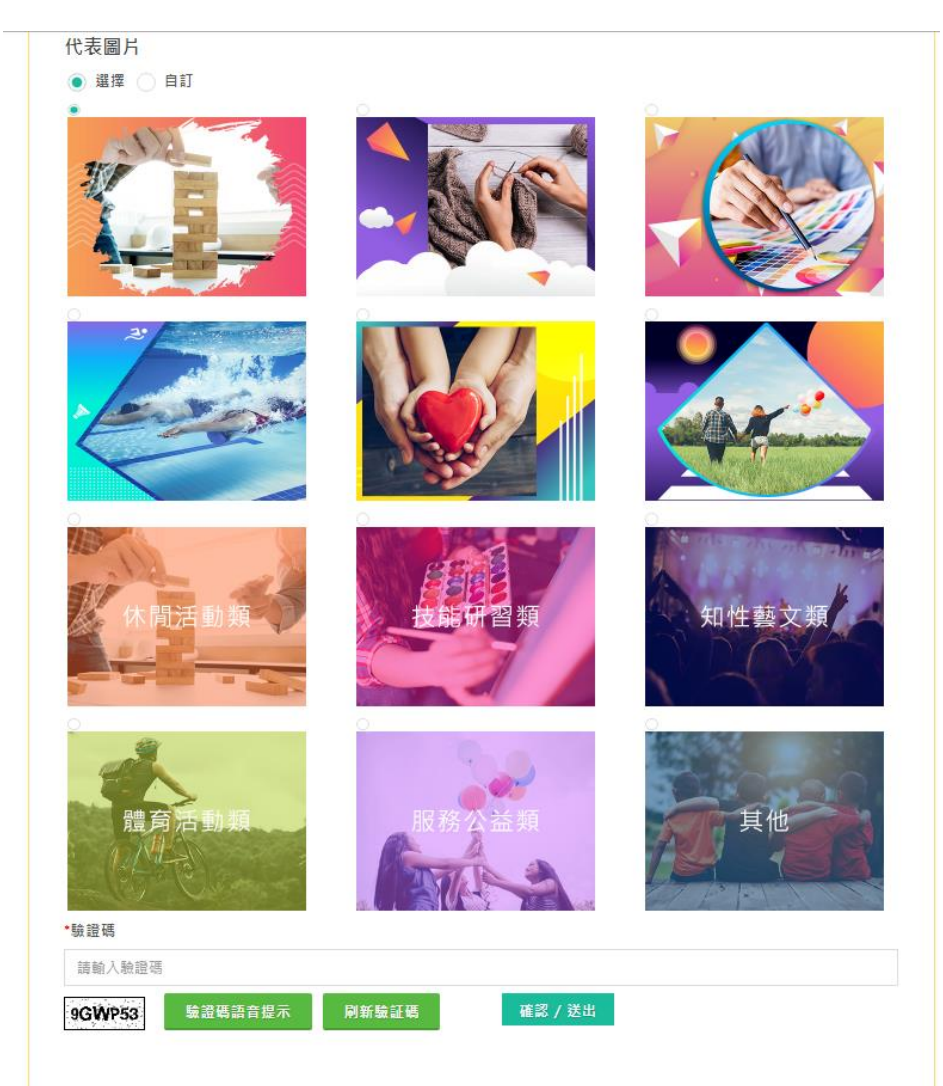

- 自訂圖片(圖片比例建議是4:3,這樣在前台顯示較為美觀)
- 如圖片已在 4:3 的比例

a. 直接點選上傳圖片->選擇檔案的按鈕

| 0 | 選擇 | 💿 自訂 |                       |
|---|----|------|-----------------------|
|   |    |      | 上傳圖片                  |
| ۲ |    | 暫無圖片 | <b>選擇檔案</b> ] 未選擇任何檔案 |
|   |    |      | □ 刪除此檔                |
|   |    |      | 請先用圖片裁切工具切成4:3比例      |

b.選擇要上傳的圖片,點選"開啟舊檔"

|                                      | () 開設台催                                                                                                    |                |
|--------------------------------------|----------------------------------------------------------------------------------------------------|----------------|
|                                      | ● ● ● ● ● ● ● ● ● ● ● ● ● ● ● ● ● ● ●                                                                                                    | → 49 想尋 青少年代表圖 |
|                                      | 組合管理 ▼ 新増資料夾                                                                                                    |                |
| 上傳圖片<br>選擇檔案 未調<br>■ 刪除此檔<br>請先用圖片裁切 | <ul> <li>★ 我的最愛</li> <li>● 桌面</li> <li>● 下載</li> <li>● 下載</li> <li>● 下載</li> <li>● 文件</li> <li>● 文件</li> <li>● 文件</li> <li>● 文件</li> <li>● 文件</li> <li>● 文件</li> </ul>                                                                                                    | ados.jpg       |
|                                      | THE DOMAGE IN THE OWNER OF THE OWNER OF THE OWNER OWNER |                |

C.選擇檔案欄位有出現剛剛選擇圖片的檔名,代表有上傳成功

|      | 上傳圖片             |
|------|------------------|
| 暫無面片 | 選擇檔案 ados.jpg    |
|      | □ 刪除此檔           |
|      | 請先用圖片裁切工具切成4:3比例 |

如圖片不在 4:3 的比例
 a. 點選 "圖片裁切工具"

| 🔵 選擇 💽 自訂                               |                  |
|-----------------------------------------|------------------|
|                                         | 上傳圖片             |
| 「「「「」「」「」「」「」「」」「」」「」」「」」「」」「」」「」」「」」「」 | 選擇檔案 未選擇任何檔案     |
|                                         | □ 刪除此檔           |
|                                         | 請先用圖片裁切工具切成4:3比例 |
|                                         |                  |

b. 會跳轉到圖片裁切的網頁,點選上傳圖片

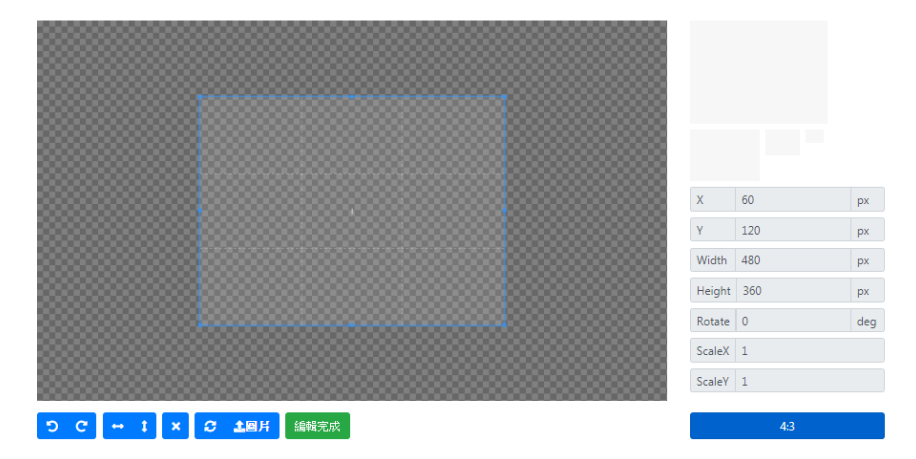

C. 選擇要裁切的圖片,點選"開啟舊檔"

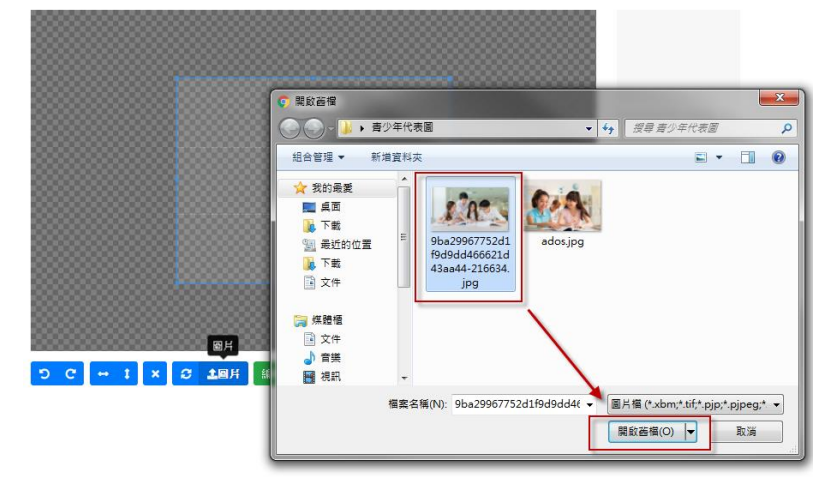

d. 可自由選擇要裁切的畫面,並按"編輯完成"

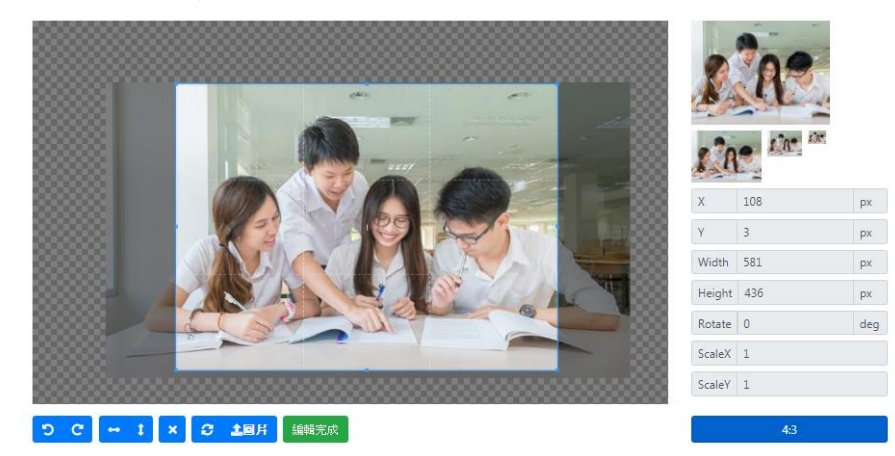

e. 就會跑出裁切好的 4:3 的圖片並點選下載

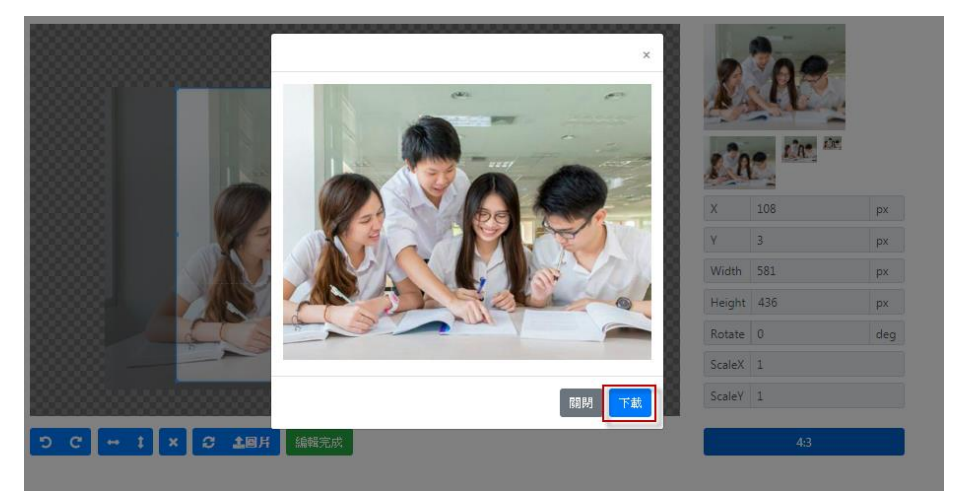

f.下載後檔名會跟原始圖片相同,記得改檔名或是存在不同資料夾

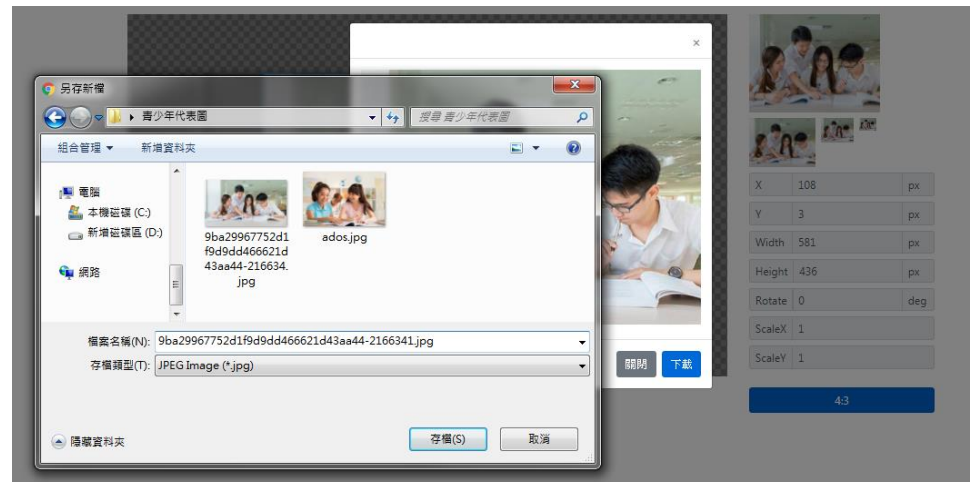

g. 左圖是原圖,右圖是裁切工具裁切好的,這樣就裁切完成了,並上傳裁切 好的圖

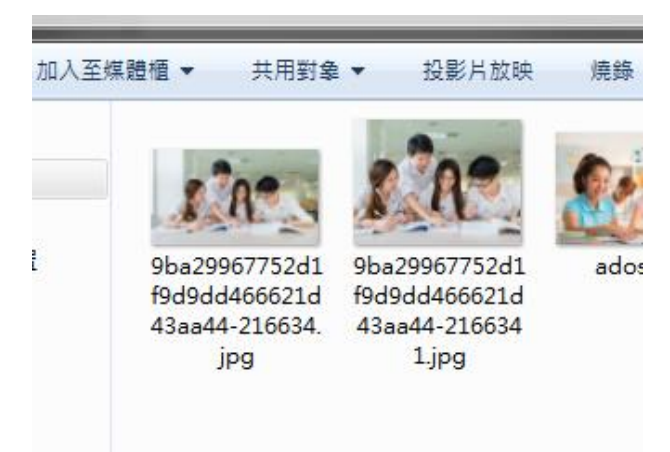

(5) 最後輸入完驗證碼, "確認/送出"之後,會跳出系統訊息,更新完成,待 回到活動刊登頁就會顯示剛剛新增的活動訊息,並點開詳細就可看到場次的資料

|                  | 活動報名                  |  |
|------------------|-----------------------|--|
| 0条统訊息            |                       |  |
| test12 / 更新完成 !! |                       |  |
| 系統過10秒後會自動跳至下    | 頁,您亦可點選[這裡],即可立刻跳至下頁。 |  |

#### (6) 待回到活動刊登頁就會顯示剛剛新增的活動訊息

|         |                                       |      |      | 1         |      |      |    |    |      |
|---------|---------------------------------------|------|------|-----------|------|------|----|----|------|
|         |                                       |      |      | 活動列       | 表    |      |    |    |      |
|         |                                       |      |      | 14 34 7 3 | · M  |      |    |    |      |
|         |                                       |      |      |           |      |      |    |    |      |
| 主統      | 1 88 44 -                             |      |      |           |      |      |    |    | +01= |
| 84 443  | (開競士                                  |      |      |           |      |      |    |    | 反夸   |
| 89 48   | 八朋姥子                                  |      |      |           |      |      |    |    | 这等   |
| RFG 445 | ∧···································· |      |      |           |      |      |    |    |      |
| NO.     | ∧崩艇子<br>f増<br>標題                      | 報名開始 | 報名狀態 | 活動開始      | 活動結束 | 預計人數 | 修改 | 場次 | 股等   |

#### (7) 點開詳細下方就會看到場次的資料

|                                |        |                     |                     | 活動列                                   | 表               |      |               |           |      |  |
|--------------------------------|--------|---------------------|---------------------|---------------------------------------|-----------------|------|---------------|-----------|------|--|
| 請輸入關鍵字         搜尋           新増 |        |                     |                     |                                       |                 |      |               |           |      |  |
| NO.                            | 櫄題     | 報名開始                | 報名狀態                | 活動開始                                  | 活動結束            | 預計人數 | 修改            | 場次        | 刪除   |  |
| 1                              | test12 | 2019-09-03<br>18:22 | 2019-09-21<br>00:00 | 2019-09-03                            | 至2019-10-10     | 20   | 編輯            | 詳細        | ₩除   |  |
|                                | 場次名稱   |                     |                     | 場次時間                                  |                 | 名額   | 場次地點          | ŧ.        |      |  |
| 1-1                            | 開心玩音   |                     |                     | 2019-09-03 至<br>毎週二<br>(12:00至16:00   | 2019-09-24<br>) | 不限   | 青發處-Ⅰ<br>(8樓) | Live Band | 體驗中心 |  |
| 1-2                            | test2  |                     |                     | 2019-09-03 골<br>每週一至五<br>(08:00조10:00 | 2019-10-10      | 20   | 戶外大草          | 直皮        |      |  |

(8)點選編輯,即可編輯活動基本資料、場次資料、網站資料等所有資料

|                 |                                          |      |      | ~    |      |      |    |    |    |
|-----------------|------------------------------------------|------|------|------|------|------|----|----|----|
|                 |                                          |      |      | 活動列調 | 表    |      |    |    |    |
|                 |                                          |      |      |      |      |      |    |    |    |
|                 |                                          |      |      |      |      |      |    |    |    |
| 請輸              | 入關鍵字                                     |      |      |      |      |      |    |    | 搜尋 |
| 請輸。             | 入關鍵字                                     |      |      |      |      |      |    |    | 搜寻 |
| 請輸.<br><b>未</b> | 入關鍵字<br>ff<br>f<br>f<br>f<br>f<br>f<br>f |      |      |      |      |      |    | 1  | 授尋 |
| 請輸。<br>兼<br>NO. | 入關鍵字<br><b>新増</b><br>標題                  | 報名開始 | 報名狀態 | 活動開始 | 活動結束 | 預計人數 | 修改 | 場次 | 搜尋 |

(9) 會跳出系統提示確認是否要刪除

| younger.doe.235.xcom.tw 顯示 |    | 3  |
|----------------------------|----|----|
| 確定要刪除嗎?                    |    |    |
|                            | 確定 | 取消 |
|                            |    |    |

(10)確定之後會跳出系統提示完成刪除

|               | 活動報名                                 |  |
|---------------|--------------------------------------|--|
| <b>0</b> 系統訊息 |                                      |  |
| 已完成刪除!!       |                                      |  |
|               | 跳至下面,你亦可默選[ ; ; ; ; ; ; ] ,即可立刻跳至下面。 |  |

三. 場地管理

| … ▲ 首頁 > 會員專區 |      | 會員   | <b>∂</b><br>■專區 |      | X |
|---------------|------|------|-----------------|------|---|
|               | 基本資料 | 活動刊登 | 場地管理            | 表報作業 |   |

1. 點選新增可設定場地

| ☆☆☆ 首頁 > 會員等區 > 爆地管理 | る。               |    |
|----------------------|------------------|----|
| 請輸入關鍵字<br>新増         |                  | 授导 |
|                      | 目前暫無資料!<br>Sorry |    |

- 2. 要填寫
  - 分類名稱:例如戶外
  - 場館數量:最少1個,至多10個
  - 場地名稱:有多少場地就要分別寫多少名稱

| 】 <b>其真 &gt; 台員尊區 &gt; </b> 增地設定 | <b>议</b><br>場地管理<br>(新 <sup>编</sup> ) |   |
|----------------------------------|---------------------------------------|---|
| 分類名稱•字數上限為20                     |                                       |   |
| 戶外                               |                                       |   |
| 場龍數量:                            |                                       |   |
| 2                                |                                       | ¥ |
| 場地名稱•                            |                                       |   |
| 大菫皮                              |                                       |   |
| 廣場                               |                                       |   |
| •驗證碼                             |                                       |   |
| WS8ZR8                           |                                       |   |
| WS8ZA8 装置碼語音提示                   | 刷新號証 <b>稿</b>                         |   |

3. 新增完成會跳系統提示

|             | 活動報名                     |  |
|-------------|--------------------------|--|
| 0系統訊息       |                          |  |
| 戶外/新增完成‼    |                          |  |
| 系統過10秒後會自動跳 | 《至下頁,您亦可點選[這裡],即可立刻跳至下頁。 |  |

4. 在此場地管理頁面能看到自己新增多少分類

|     |            | **** |      |
|-----|------------|------|------|
|     |            | 場地管理 |      |
|     |            |      |      |
| 請輸  | 入關鍵字       |      |      |
|     |            |      |      |
| 亲   | <b>所</b> 增 |      |      |
|     |            |      | 修改 刪 |
| NO. | 標題         |      |      |

5. 點擊修改編輯能更改分類名稱、增減場館數量及場館名稱

|                      | <b>戶外</b><br>(編輯) |   |
|----------------------|-------------------|---|
| <b>分類名経∗</b> 字動上限为20 |                   |   |
| 戶外                   |                   |   |
| 場館數量:                |                   |   |
| 2                    |                   | Ŧ |
| 場地名稱•                |                   |   |
| 大草皮                  |                   |   |
| 廣場                   |                   |   |
| T\$\$\$77.7.3¥山      |                   |   |

6. 點選刪除

|     |      | The second second second second second second second second second second second second second second second se |    |        |
|-----|------|----------------------------------------------------------------------------------------------------|----|--------|
|     |      | 場地管理                                                                                                    |    |        |
|     |      |                                                                                                    |    |        |
| 請輸  | 入關鍵字 |                                                                                                    |    | 搜尋     |
| 兼   | 近境   |                                                                                                    |    |        |
| NO. | 標題   |                                                                                                    | 修改 | 刪除     |
| 4   | 后外   |                                                                                                    | 仮設 | ID IR+ |

7. 會跳出系統提示確認是否要刪除

| younger.doe.235.xcom.tw 顯示 |    |    |   |
|----------------------------|----|----|---|
| 確定要刪除嗎?                    |    |    |   |
|                            | 確定 | 取消 |   |
|                            |    |    | 1 |

8. 確定之後會跳出系統提示完成刪除

l

| 活動報名                                 |
|--------------------------------------|
| ●系統訊息                                |
| 已完成刪除!!                              |
| 条統過10秒後會自動跳至下頁, 您亦可點選[這裡], 即可立刻跳至下頁。 |

### 四. 表報作業

# 點選會員專區最右邊 "表報作業" 希賀 > 金属専區 董政 > 金属専區 基本資料 活動刊登 場地管理 表報作業

| € 另存新檔                                                                                                    |                                   | ×       |      |
|----------------------------------------------------------------------------------------------------|-----------------------------------|---------|------|
| 🚱 🕞 マ 🐌 ▶ 青少年報表                                                                                                | ▼ 49 / 搜尋 青少年報表                   | R       |      |
| 組合管理 ▼ 新増資料夾                                                                                                   | 8== 👻                             | 0       |      |
| <ul> <li>★ 我的最更</li> <li>▲ 桌面</li> <li>■ 桌面</li> <li>■ 下載</li> <li>● 下載</li> <li>● 下載</li> <li>● 文件</li> </ul> | ▲ 修改日期 對<br>沒有符合搜尋的項目 •           |         |      |
| # # # # # # # # # # # # # # # # # # #                                                                          | Ⅲ<br>北市建築管理工程處-20190904170148.xls | → 理<br> | 表報作業 |
| 存檔類型(T): Microsoft Excel 97-2003                                                                               | 工作表 (*.xls)                       |         |      |
| ● 陽藏資料夾                                                                                                    | 存櫃(S) 取満                          |         |      |

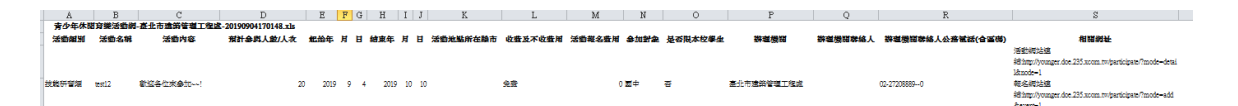

下載相關檔案裡面資料會有

- 活動類別
- 活動名稱
- 活動內容
- 預計參與人數/人次
- 起始年/月/日
- 結束年/月/日
- 活動地點所在縣市
- 收费及不收费用
- 活動報名費用
- 参加對象

<sup>2.</sup> 就會直接下載表報到使用者電腦(xls 檔)

- 是否限本校學生
- 辦理機關
- 辦理機關聯絡人
- 辦理機關聯絡人公務電話(含區碼)
- 相關網址

# 五. 畫面呈現

1. 新增活動後,首頁的畫面如下

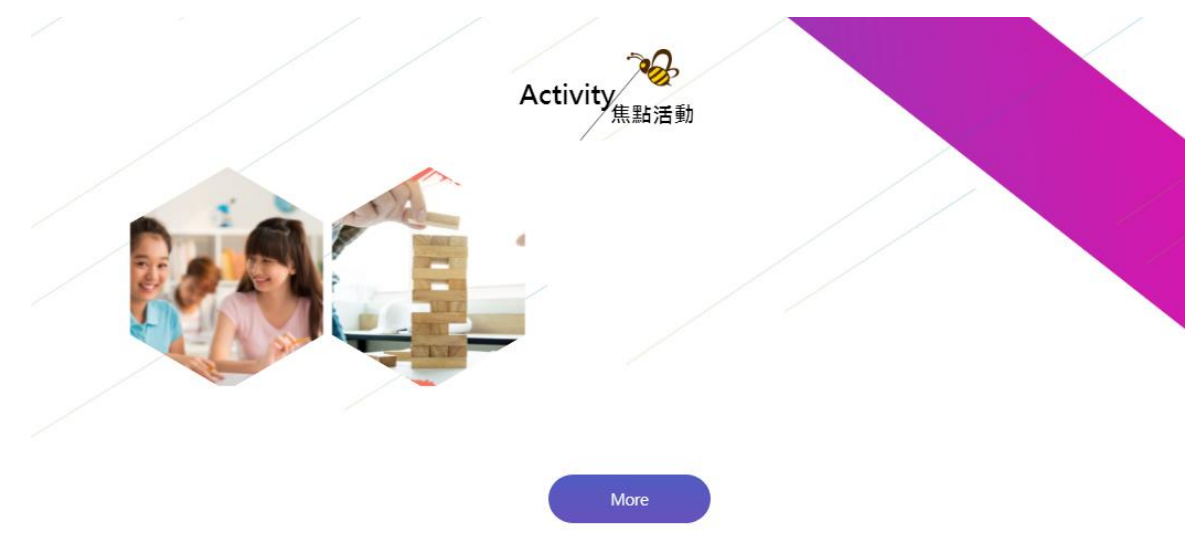

- 2. 點擊進去之後會顯示活動的詳細資料
  - 活動單位
  - 活動內容
  - 相關連結
  - 相關下載
  - 活動場次
  - 其他活動

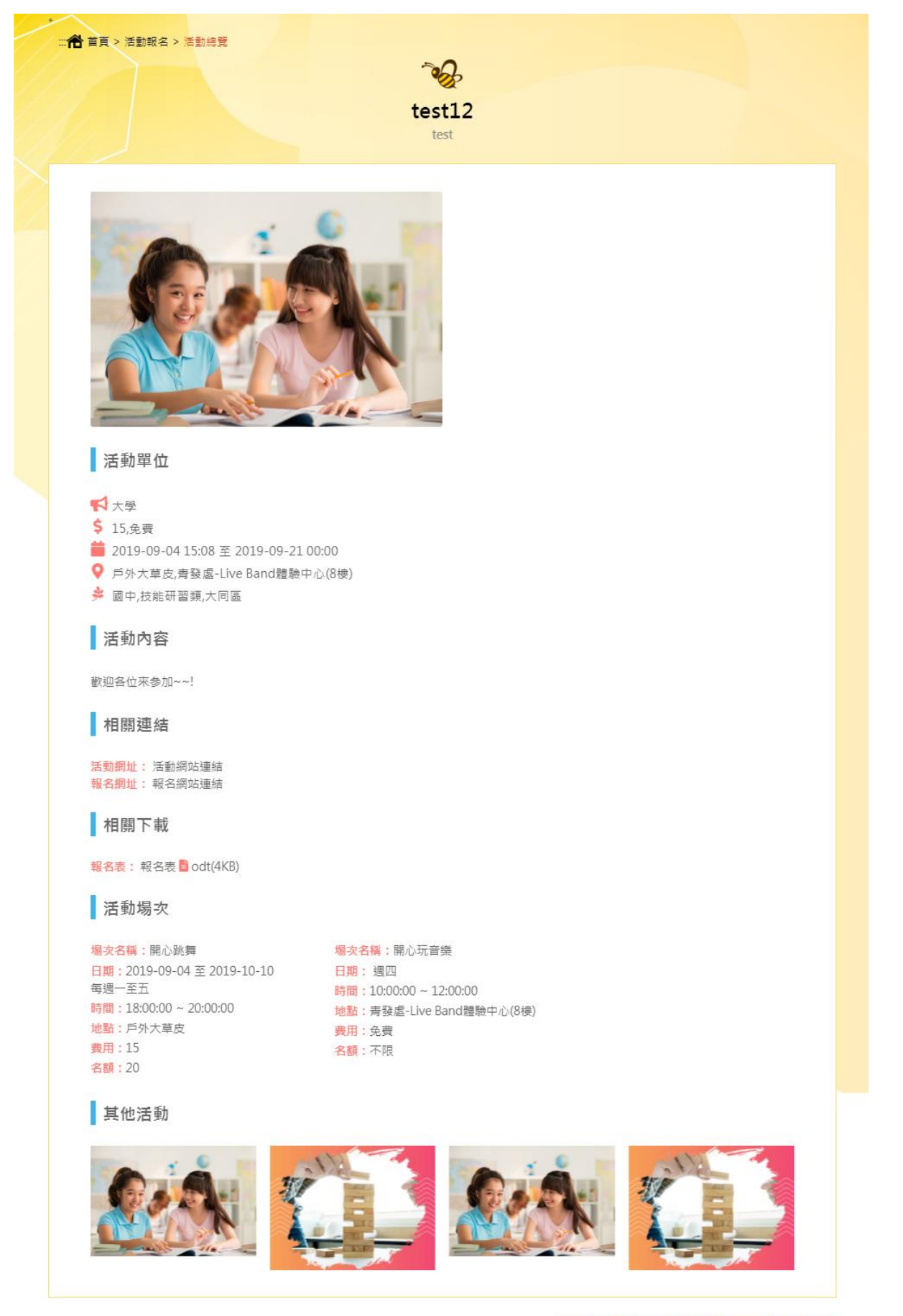

EVONNE Digital Technology Co EVONNE .com.tw

友善列印 回首頁 Top 回上一頁